## Infinite Campus\_Setting Up Message Contact Preferences **2013-14**

| Step<br>#s | Action                                                                                                    | Screen Capture                                                                                                    |  |  |  |  |
|------------|----------------------------------------------------------------------------------------------------|----------------------------------------------------------------------------------------------------|--|--|--|--|
| 1          | Sign into Infinite Campus                                                                                                    | Unsermante       Washee Clinary         Pasaword       Sign In So         Sign In So       Market School Clinary         District Notices       Sign Source School Diversity         2011 64.25       What de I de if I'me basing trouble logging in to the Infinite Campus Parent Portal?         Carry your child's school. (Ack there for School Diversity) |  |  |  |  |
| 2-5        | <ol> <li>Click on the <i>Contact Preferences</i> tab located on the left menu.</li> <li>Locate the <i>Message Contact Preferences</i> area of the screen. Enter primary and secondary (if applicable) preferred email addresses.</li> <li>For each type of message (Emergency, Attendance, Behavior, General Notification, Priority Notification, Teacher) select how you prefer to receive that message.</li> <li>Click the Save button at the bottom of your screen to save your preferences.</li> </ol> |                                                                                                    |  |  |  |  |

| 6                                                                                                  | Once email contact preferences have been properly setup,                                 | Family                  |   |                                                  |                                                                                                    |
|----------------------------------------------------------------------------------------------------|------------------------------------------------------------------------------------------|-------------------------|---|--------------------------------------------------|----------------------------------------------------------------------------------------------------|
|                                                                                                    | and/or district-wide notifications directly through the email addresses you've provided. |                         |   | <ul> <li>District Notices - 1 message</li> </ul> | Click to Read School<br>and/or District Related                                                                                                    |
|                                                                                                    |                                                                                          | School Notices - 1 mess |   | School Notices - 1 message                       |                                                                                                    |
| addresses you've prov<br>Alternatively, you can<br>through Infinite Camp<br>located on the left me |                                                                                          | Calendar                | > | > Inbox - 66 messages                            | Email Notices                                                                                                    |
|                                                                                                    |                                                                                          | To Do List              | > |                                                  |                                                                                                    |
|                                                                                                    | Alternatively, you can also access messages directly                                     | User Account            |   | Go Mobile - Need Your District ID?               |                                                                                                    |
|                                                                                                    |                                                                                          | Contact Preferences     | > |                                                  | Canada Canada Cana |
|                                                                                                    | through Infinite Campus by selecting the Messages tab                                    | Access Log              | > | App Store Coogle pl                              | annanon appricare<br>for Andread                                                                                                    |
|                                                                                                    | located on the left menu.                                                                | In the second second    |   |                                                  |                                                                                                    |
|                                                                                                    |                                                                                          |                         |   |                                                  |                                                                                                    |
|                                                                                                    |                                                                                          |                         |   |                                                  |                                                                                                    |